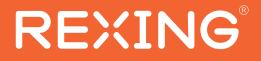

# RoadMate CPDuo

The information in this manual is subject to change without notice.

www.rexingusa.com

REV122023

# Overview

## Thank you for choosing REXING!

We hope you love your new products as much as we do. If you need assistance, or have any suggestions to improve it, please contact us.

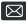

care@rexingusa.com

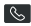

(877) 740-8004

Our support team will respond to you as soon as possible.

Always a surprise with Rexina

## Check us out here.

- https://www.facebook.com/rexingusa/
- https://www.instagram.com/rexingdashcam/
- https://www.rexingusg.com/support/registration/

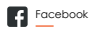

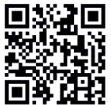

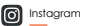

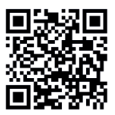

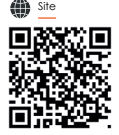

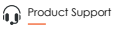

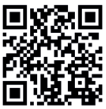

# Activate Your **18-Month Warranty** & Choose Your

# Free Gift!

Activate within 30 days of purchase to claim your free gift and extended limited 12-month warranty to 18 months.

Scan the QR to Activate & Select Your Free Gift

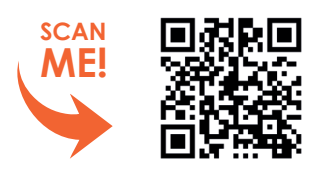

https://www.rexingusa.com/productreg/

# **Table of Contents**

| Product Overview         | 5  |
|--------------------------|----|
| Camera Overview          | 6  |
| Installation             | 7  |
| Apple CarPlay            | 11 |
| Andorid Auto             | 14 |
| Wi-Fi Connect            | 17 |
| Dash Cam                 | 19 |
| Lock the current video   | 20 |
| Audio output             | 21 |
| Playback                 | 24 |
| Settings                 | 25 |
| Reverse Line Calibration | 28 |
| Brightness               | 29 |
| Troubleshooting          | 30 |
| Specifications           | 33 |
| SD Card Requirements     | 34 |
| Warranty and Support     | 35 |

# What's in the box?

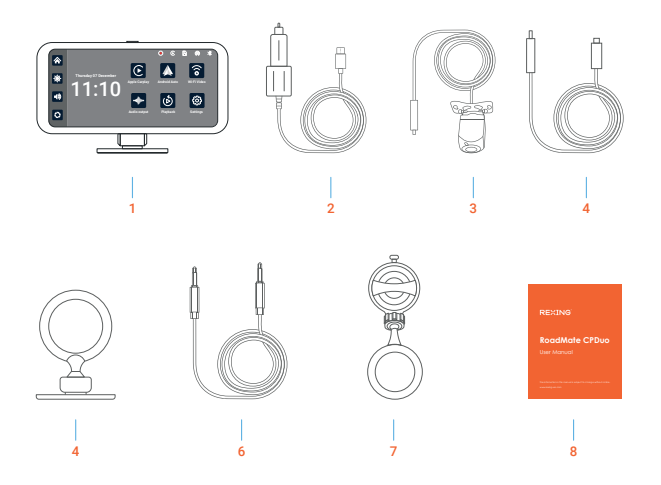

- 1. Device
- 2. Power Cable
- 3. Rear Camera + Rear Camera Cable
- 4. Extension Cable

- 5. Adhesive Mount
- 6. Aux Cord
- 7. Suction Cup Mount
- 8. User Manual

# **Product Overview**

The RoadMate CPDuo 6.25 uses two wide-angle cameras to capture footage of your surroundings as you drive and transmit them to the integrated device in real-time. With the help of this system, the driver can see the obstacles and pedestrians around the vehicle intuitively, effective ly reducing the occurrence of scraping, collisions, collapses, and other accidents.

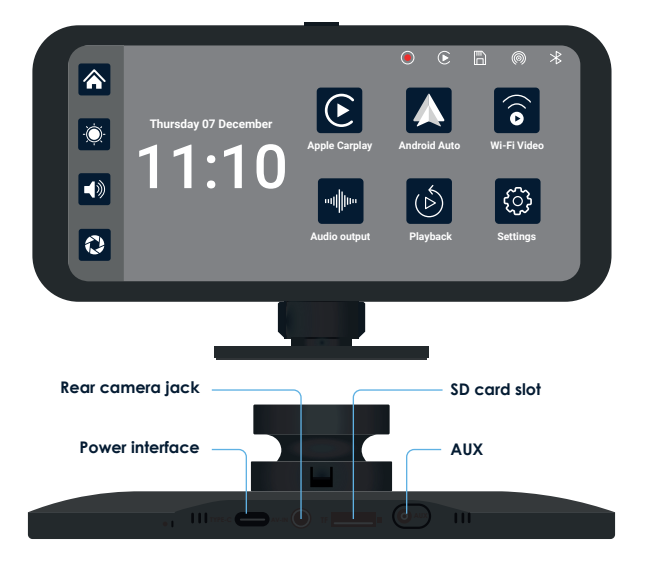

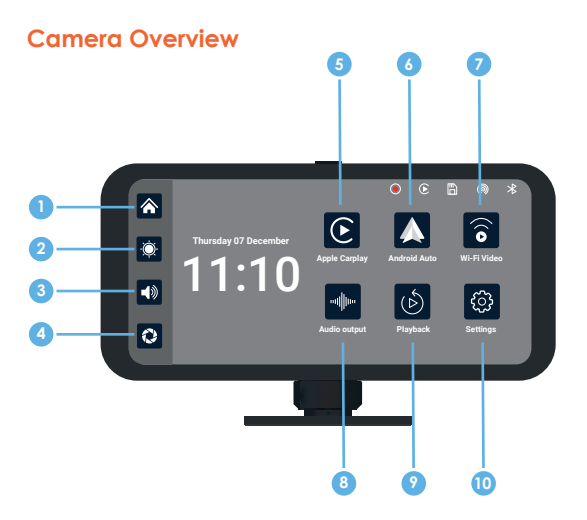

- Home: return to main interface
- 2 Brightness: Adjust brightness levels
- 3 Volume: Adjust volume levels
- 4 Camera: View live camera view
- 6 Apple CarPlay: Mirror phone screen for Apple device

- Andorid Auto: Mirror phone screen for Android device
- Wi-Fi Video: Connect smartphone to device
- 8 Audio: Select audio output
- Playback: View dash cam footage
- Settings: Enter system settings

## Installation

#### Step 1. Install the RoadMate CPDuo

#### 1.1 Prepare the Mounting Position:

Clean the dashboard or windshield: Ensure the area where you'll mount the camera is clean and free from dirt, oil, or debris. Use a mild cleaner to wipe the surface and dry it thoroughly.

#### 1.2 Mount the Camera:

Positioning: Align the camera to get the desired angle and view of the rear. Rear dash cams come with adhesive mounts or brackets for attachment.

Secure: Use the adhesive or mounting bracket to securely attach the camera to the chosen spot. Ensure it's firmly fixed to avoid any movement or displacement.

#### Step 2. Install the Memory Card

The Rexing RoadMate CPDuo accepts Class 10/UHS-3 or higher Micro SD memory cards up to 256GB. You will need to insert a memory card before begin recording.

Before inserting or removing a memory card, first ensure you've powered down the device. Gently push the memory card in until you hear a click, and allow the spring release to push the card out.

#### Step 3. Power on the Camera and Format the Memory Card

Power the camera by connecting the charger to the car cigarette lighter and camera. Before you start using a new memory card, you MUST format the card within the camera using the format function. Always backup important data stored on the memory card before formatting.

To format the memory card, make sure you have inserted your memory card, then turn on the device by connecting to a power source. Press OK to stop recording. Then toggle to the format settings and confirm the selection. You may now disconnect from power. The camera will shut down after 3 seconds. The camera should begin recording automatically the next time it is powered on.

#### Step 4. Mounting the Rear Camera and Wiring the Cables

#### 4.1 Choose the Installation Location:

Near the License Plate: Mounting the camera near the license plate offers a clear rear view and ensures coverage of the back area.

#### 4.2 Connect the Extension Cable:

Connect one end of the extension cable to the power input and video output ports on the rear dash cam.

#### 4.3 Route the Extension Cable:

Securely route the extension cable along the interior of the vehicle, making sure to avoid any moving parts or obstructing airbags. Use cable clips or ties to secure the cable in place.

#### 4.4 Connect to the Main Unit:

Connect the other end of the extension cable to the power input and video input ports on the main unit or display screen.

#### 4.5 Secure Loose Wires:

Use cable clips or ties to secure any loose wiring to prevent them from hanging or interfering with other vehicle components.

#### Step 5. Power on the Device

Power on the rear camera and main unit to test the connection. Ensure that both power and video signals are transmitted correctly.

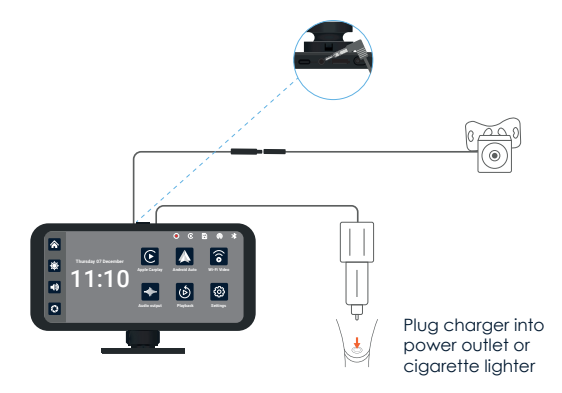

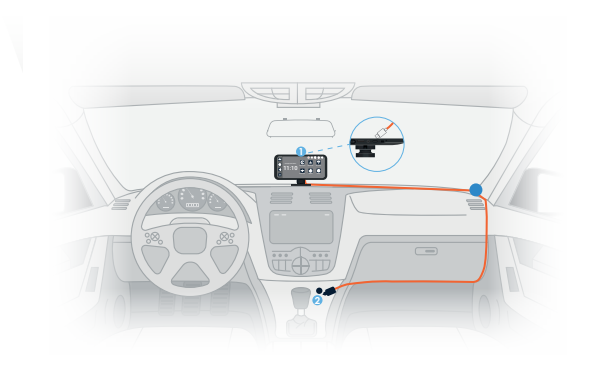

Type C Port

#### 2 Cigarette lighter

To supply power, connect the 1 Type-C end of the power cable to the main device, and then insert the 2 cigarette lighter plug into the appropriate socket inside your vehicle.

#### Note:

Please use the charger provided with the Rexing unit. Using an unauthorized charger may easily damage the device or cause injuries due to insufficient voltage and excessive heat. Additionally, the FM transmission function may not work properly.

# Apple CarPlay

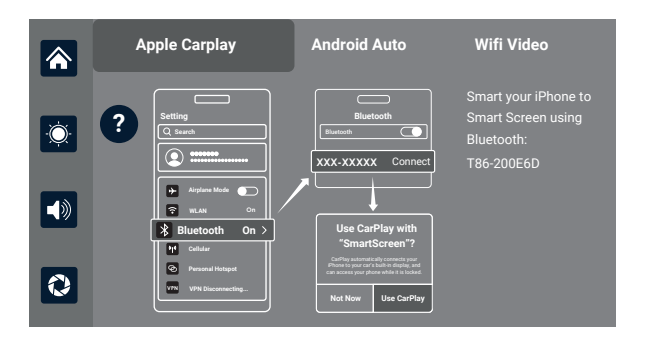

First turn on Wi-Fi and Bluetooth from your smartphone. Next, pair your phone to the device Bluetooth: T86-XXXXX, as shown in the figure above. Once connected, you'll receive a pop-up on your smartphone. Refer to the figure above, and select'Use CarPlay' to successfully complete Apple CarPlay integration.

#### Note:

The device will automatically pair with the last connected phone.

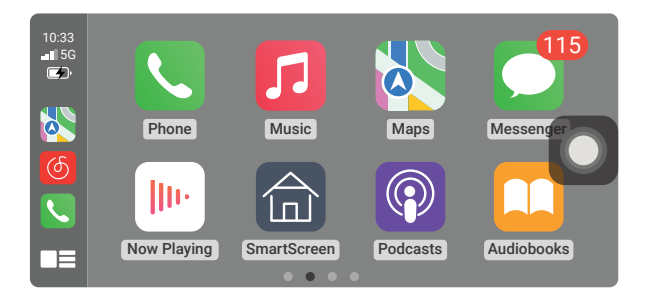

Click Assistive Touch to display the shortcut menu: [Back to Home], [Record Video Screen], [Volume Adjustment], [Brightness Adjustment].

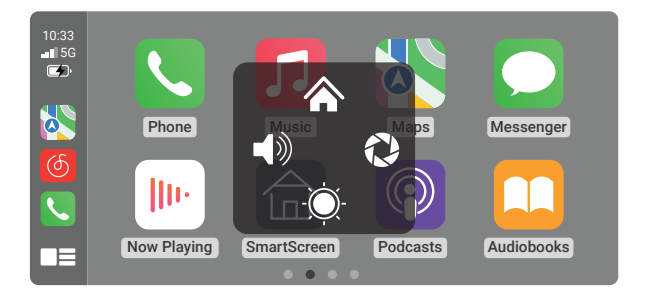

### Note:

Apple CarPlay is supported only with iPhone models starting from the iPhone 5 and newer. Please turn off the Bluetooth button and then the WiFi button in your phone's settings to disconnect.

|                           |                                    | 0          |
|---------------------------|------------------------------------|------------|
|                           | 11:40 4 🗢 11:40                    | Settings   |
| Bluetooth Edits           |                                    |            |
|                           | WLAN                               | lode       |
| ay, Find My, and Location | AirDrop, AirPlay, Notify When Left |            |
| luetooth.                 | require WLAN.                      |            |
|                           | Apps Using WLAN & Cellular >       | Hotspot    |
|                           | VPN                                | b          |
|                           | Enable WAPI                        |            |
|                           | K Notificatio                      | n          |
|                           | Sound & F                          | aptics     |
|                           | C Focus                            |            |
|                           | Screen Tit                         | ne         |
|                           | © General                          |            |
|                           | Control Co                         | nter       |
|                           | AA Display &                       | Brightness |
|                           | Home Scr                           | een        |
|                           | Accessibi                          | ity        |

# **Andorid Auto**

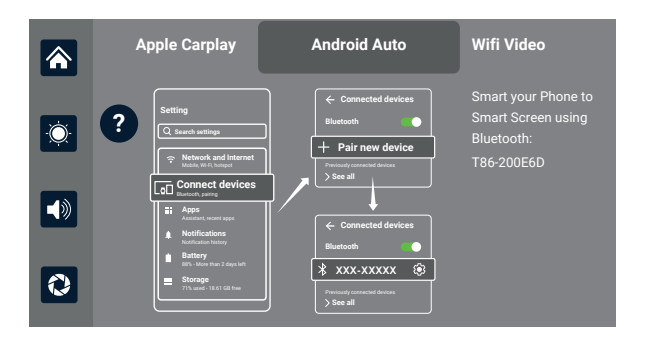

First, turn on Wi-Fi and Bluetooth from your smartphone settings. Then, select 'Pair new device' and connect to device Bluetooth: T86-XXXXXX Click the Details button for detailed connection steps and connection FAQs.

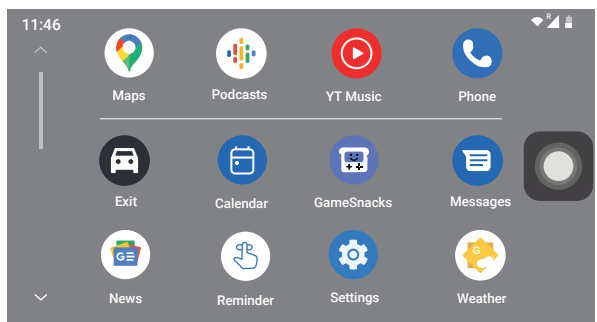

Click Assistive Touch to display the shortcut menu: [Back to Home], [Record Video Screen], [Volume Adjustment], [Brightness Adjustment].

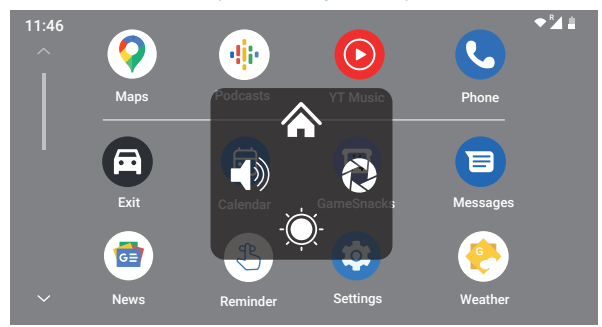

#### Wireless Android Auto option is only supported for Android phones. Please forget Bluetooth in your phone's settings and turn off the Wi-Fi button to disconnect.

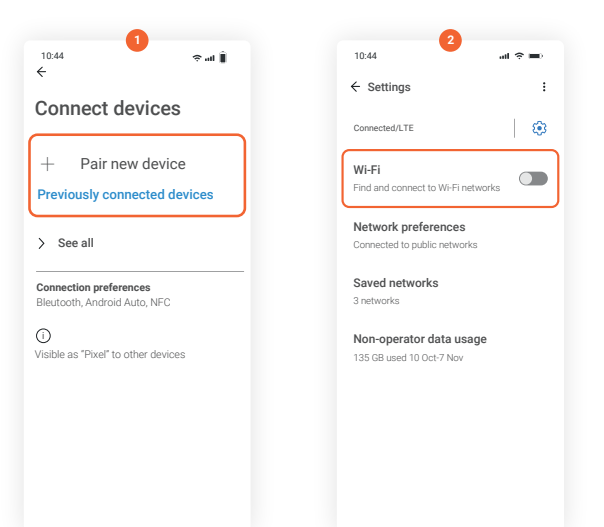

# Wi-Fi Connect

|          | Apple Carplay             | Android Auto                                                   | Wifi Video                                                                 |
|----------|---------------------------|----------------------------------------------------------------|----------------------------------------------------------------------------|
| Ö        | App Store                 | ← WIFI Video<br>You have not added a camera<br>Add Camera<br>5 | Follow the APP tips,<br>connect<br>WiFi: RTSP -174C2E<br>Password:12345678 |
| <b>I</b> | Арр                       | Comers Album More                                              |                                                                            |
| 0        | Download     Cancellation | XXX-XXXXX Connect                                              |                                                                            |

As shown in the figure above, scan the QR code to download the mobile app for dash cam footage. Open the app and follow the prompts to connect your phone to device Wi-Fi: RTSP-XXXXX and enter password: 12345678. Once, connected you can transfer, manage, and view dash cam footage from the device display screen.

### Note:

Click the question mark for detailed connection steps and connection FAQs.

Turn off the WiFi key on your phone to disconnect, and it will take one minute to disconnect before you can operate on the machine.

| 11:40                                                                             | a e e           |
|-----------------------------------------------------------------------------------|-----------------|
| Settings WLAN                                                                     | Edits           |
| WLAN                                                                              |                 |
| AirDrop, AirPlay, Notify When L<br>Behind, and improved location<br>require WLAN. | eft<br>accuracy |
| Apps Using WLAN & Cellular                                                        | >               |
| Enable WAPI                                                                       |                 |
|                                                                                   |                 |
|                                                                                   |                 |
|                                                                                   |                 |
|                                                                                   |                 |
|                                                                                   |                 |
|                                                                                   |                 |
|                                                                                   |                 |

## Dash Cam

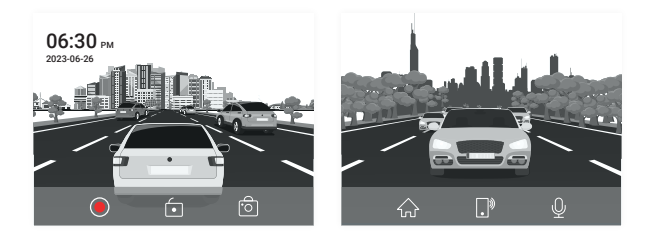

To stream live view from the front / rear camera, select the record button as shown in the figure above. Upon inserting the memory card, the device auto enters recording mode.

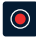

Recording On / Off

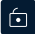

Lock current video for file

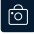

Take a picture

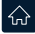

Return to home screen

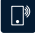

Return to the mobile screen display

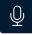

Audio recording On / Off

# Lock the current video

Important: The SD card can hold between 32GB and 256GB. Up to 40 videos can be locked on a 32GB card. When a 41st video is locked, it will overwrite the oldest locked video. This process continues with each new video, ensuring continuous storage management.

#### Note:

If the SD card runs out of space, even locked files may be overwritten. The card supports sizes ranging from a minimum of 32GB to a maximum of 256GB. To ensure your dash cam always has sufficient space for regular videos, the number of lockable videos is limited based on the SD card's capacity, irrespective of the video length. Below is a chart detailing these limitations:

32GB memory: Stores up to 40 locked videos.

64GB memory: Stores up to 80 locked videos.

128GB memory: Stores up to 160 locked videos.

256GB memory: Stores up to 320 locked videos.

To prevent your oldest locked files from being overwritten, please do not exceed these capacities for locked files.

# Audio output

As shown in the figure above, select'Audio Output'to configure settings.

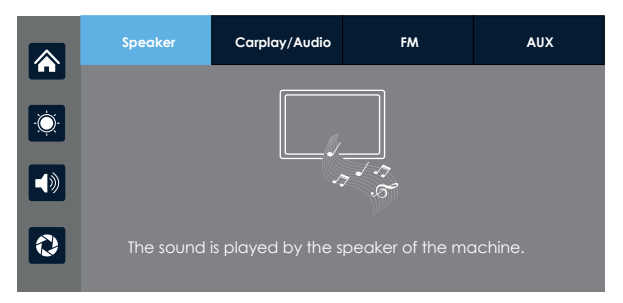

#### Speaker

The sound will be played from the speaker of the smart screen.

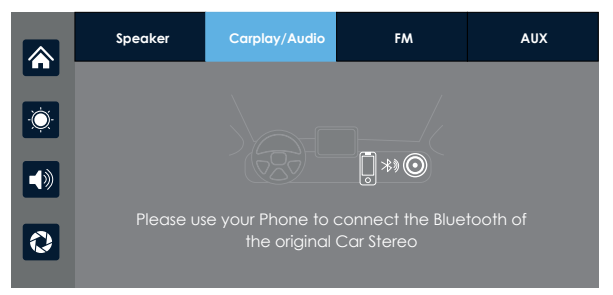

#### Carplay/Auto

Sound from smartphone will be transmitted through the vehicle's speakers. Note: Adjust volume using vehicle controls.

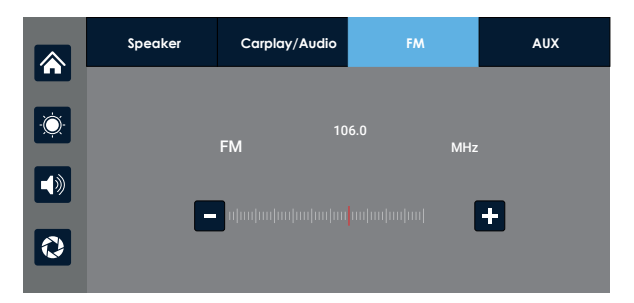

#### FM

FM radio will be transmitted through the vehicle's speakers all the sounds of the device will be transmitted to the original car speakers through FM transmission

## Note:

Adjust volume using vehicle controls.

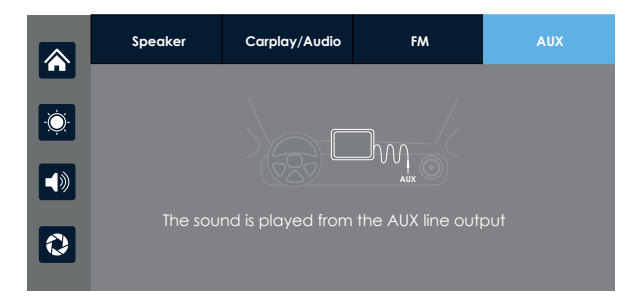

#### AUX

Use the AUX cable to connect your phones audio to the device. Sound will be transmitted to the vehicle's speakers.

#### Note:

Adjust volume using vehicle controls.

# Playback

As shown in the above figure, select 'Video Playback' to view dash cam footage.

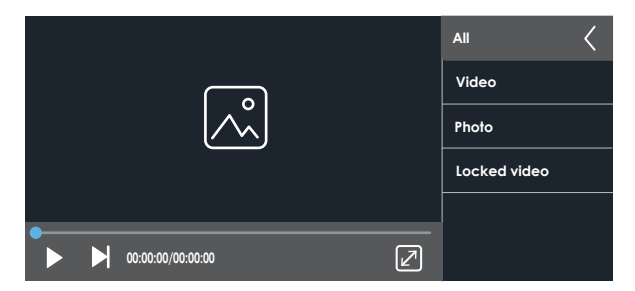

Select from the menu to view, delete, lock, or unlock video footage and pictures.

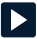

Play / Pause

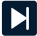

Next Photo / Video

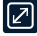

Full Screen

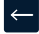

Return

# **Settings**

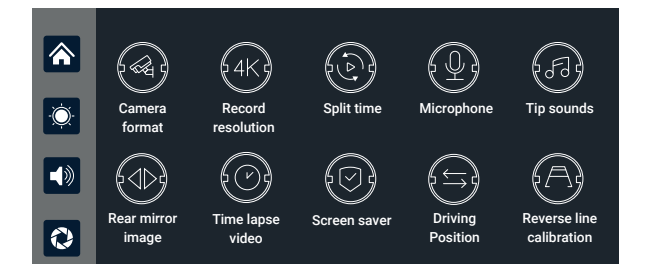

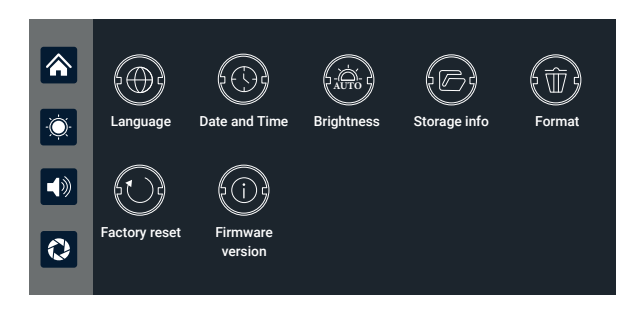

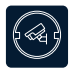

Select 'Camera Format' to configure rear camera resolution (720P/720N/1080P/1080N)

Note: Selecting an unrelated camera system will result in abnormal display and video images. If the camera display screen or color is abnormal, please check if the corresponding camera system has been selected.

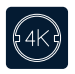

Select 'Record resolution'to configure front camera resolution (720P / 1080P / 2.5K / 4K)

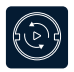

Select 'Split time' to configure loop recording settings. (1 min. / 3 min. / 5 min.)

Note: The system defaults to 3 minutes.

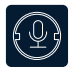

Select 'Microphone' to turn Audio Recording On / Off

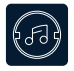

Select 'Tip sound' to turn touch and startup sound On / Off

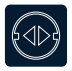

Select 'Rear Mirror Image' to turn stream rear cam view On / Off Note: This option makes it easier for customers to flexibly install cameras.

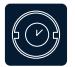

Select 'Time-lapse Video' to configure recording time for parking mode.

Note: When the car is switched off (ACC disconnected), the system will turn off the screen after a five-second countdown to reduce power.

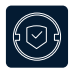

Select 'Screen saver' to configure 1min / 3min / 5min / Off Note: After entering the screensaver, press the power button again to turn on the screen.

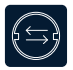

Select 'Driving Position' to configure left-hand or right-hand drive, and the shortcut menu bar in Apple CarPlay.

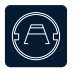

Select 'Reverse Line Calibration' to configure reverse park assist settings.

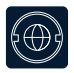

Select 'Language'to configure settings: Chinese / Traditional Chinese / English / Russian / Spanish / French / German / Japanese / Korean / Italian / Portuguese

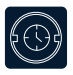

Select 'Date & Time'to configure enter year / month / day / time / minute / second / 12H system / 24H system

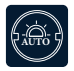

Select 'Brightness'to configure device display brightness levels

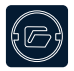

Select 'Storage Information'to view remaining storage capacity.

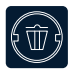

Select 'Format' format your SD card. It is recommended to manually form format the first insert SD card to ensure sufficient card capacity.

Note: It is recommended that users manually format the SD card regularly.

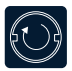

Select 'Factory reset'to restore device to the original system settings to enter the settings.

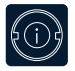

Select 'Firmware Version, to view the current version.

# **Reverse Line Calibration**

- 1. Access the settings by clicking [Reverse Line Calibration].
- 2. Park your car centrally in the parking space.
- Adjust the left reversing assist line: Drag it manually to align horizontally with the left ground parking line.
- Adjust the right reversing assist line: Similarly, drag it to align horizontally with the right ground parking line.
- Use the slider at the bottom to fine-tune the left and right positions of the reverse line.
- 6. Once calibrated, click [confirm] to save the adjustments.

## **Brightness**

|     | Brightness            |     |
|-----|-----------------------|-----|
|     | Auto mode             |     |
| -Ò- | Auto Brightness limit |     |
|     |                       |     |
|     | 10%                   | 90% |
| 0   | Close                 |     |
|     |                       |     |

You can set the auto-brightness on / off, and you can also set the auto-brightness min / max values.

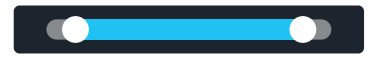

When Auto Brightness mode is turned on, you cannot adjust the volume manually. Drag the left white dot button to set the minimum brightness value and drag the right white dot button to set the maximum brightness value. The setting will be saved automatically when it is completed, and you can exit the setting by clicking the [Close] button.

# Troubleshooting

| Tioblem                      | Solution                                                                                                    |
|------------------------------|----------------------------------------------------------------------------------------------------|
| Unable to turn on the camera | <ol> <li>Check whether the DC head of<br/>the cigarette lighter power cord<br/>is damaged or aging.</li> </ol>      |
|                              | 2 Check whether the fuse of the power plug is disconnected or burned.                                               |
| No touch<br>phenomenon       | <ol> <li>Touch is invalid during power-on, wait<br/>for normal power-on before operation.</li> </ol>                |
|                              | 2 Check whether the touch is demaged,<br>do not the screen with sharp objects, it<br>is easy to scratch and damage. |
|                              | Unable to turn on the camera<br>No touch phenomenon                                                                 |

| ltem | Problem                                 | Solution                                                                                                    |
|------|-----------------------------------------|----------------------------------------------------------------------------------------------------|
| 3    | The rear view<br>camera has no<br>image | 1 Buy the manufacture's matching<br>rear-view camera it can be used.                                                                                                    |
|      |                                         | 2 Whether the rear camera is inserted to the bottom.                                                                                                    |
|      |                                         | 3 Check if the camera format matches                                                                                                    |
| 4    | Product Overheat                        | 1 Avoid direct sunlight or exposure to<br>sunlight during use. The norm operating<br>temperature of Camera is -4~149°F.<br>After disconnecting the power supply,<br>the temperature of Camera will be<br>lower that 149 F and work normally. |
| 5    | Carplay cannot connect                  | 1 The first connection takes a little longer.                                                                                                    |
|      |                                         | 2 Only iPhone supports Carplay.                                                                                                    |
|      |                                         | 3 Check that the WiFi and Bluetooth<br>function of the mobile phone are<br>normal.                                                                                                    |
|      |                                         | 4 Enter Settings - General - Carplay<br>vehicle, delete all records and<br>reconnect.                                                                                                    |
|      |                                         | 5 Restart the iPhone and reconnect it.                                                                                                    |

| ltem | Problem                        | Solution                                                                            |
|------|--------------------------------|-------------------------------------------------------------------------------------|
| 6    | Android Auto<br>cannot connect | 1 Only Android phones are supported.                                                |
|      |                                | 2 Update Auto and related applications on mobile phones to the latest version.      |
|      |                                | 3 Do not enable VPN on the mobile<br>phone                                          |
|      |                                | 4 Check that the WiFi and Bluetooth<br>functions of the mobile phone are<br>normal. |
|      |                                | 5 Restart the Android phone and conect it again.                                    |

#### **Reminder:**

Please ensure no interference between your smartphone and the device, and that the Wi-Fi/Bluetooth signal communication is smooth, otherwise the product functions cannot be used smoothly.

# **Specification**

| System             | Language               | Simplified Chinese / Traditional<br>Chinese / English / Russian / Spanish<br>/ French / German / Japanese /<br>Korean / Italian / Portuguese |
|--------------------|------------------------|----------------------------------------------------------------------------------------------------|
|                    | Operation              | Touchscreen                                                                                                    |
| Video input        | Camera Type            | Front + Rear                                                                                                    |
| video inpor        | Recording Mode         | Auto On / Off                                                                                                    |
|                    | Resolution             | Front: 720p / 1080p / 2.5K / 4K<br>Front + Rear: 720P+720N / 1080P+1080N                                                                     |
| 4K                 | Display                | 6.25in / IPS Touchscreen / 1560X720                                                                                                    |
|                    | Screen<br>Saver Mode   | 1min. / 3 min. / 5 min. / Off                                                                                                    |
| Reverse<br>display | Reverse display        | Stream rear camera view on<br>display screen                                                                                                 |
|                    | Reverse<br>Park Assist | Auto Backup Cam                                                                                                    |
| Smart<br>Internet  | Wi-Fi                  | Apple CarPlay / Android Auto / 'Rexing<br>Connect' Dash Cam Mobile App                                                                       |
|                    | Audio                  | Bluetooth / CarPlay / Android Auto<br>/ AUX                                                                                                  |

| The video<br>store   | SD card                  | CLASS10 / U1 / 32GB - 256GB                                           |
|----------------------|--------------------------|-----------------------------------------------------------------------|
| Audio part           | The microphone           | Support microphone recording, menu can be set to turn off             |
| Power part           | Input Voltage            | Range 7-32V / Overvoltage Protection<br>/ Reverse Polarity Protection |
| Power<br>consumption | Power Supply             | 10W (screen display, 2-channel camera recording)                      |
| Other                | Operating<br>Temperature | -4~149°F                                                              |
|                      | Stream Media             | Miror phone to car screen                                             |

# **SD Card Requirements**

The quality of the SD card has a significant impact on the stability of video recording. To record safely, please use a MicroSDXC card that has at least 32GB and up-to 256GB storage w/ Speed Class10. It's important to use SD cards from major brands such as Rexing, SanDisk, Kingston, Toshiba, and Samsung.

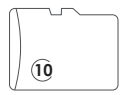

# Warranty & Support

## Warranty

The Rexing RoadMate CPDuo comes with a full 12-month warranty. If you register your product on our official site (https://www.rexingusa.com/support/registration), you can extend the warranty to 18 months.

## Support

If you have any questions regarding your product, please do not hesitate to contact us at care@rexingusa.com, or call us at (877) 740-8004. Queries are typically answered within 12-24 hours.

## Your opinion matters

Rexing is firmly committed to always improving our products, services, and user experience. If you have any thoughts on how we can do even better, we welcome your constructive feedback and suggestions.

Connect with us today at care@rexingusa.com

Thank you for choosing Rexing!

## FCC ID : 2AW5W-W1

This device complies with part 15 of the FCC Rules. Operation is subject to the following two conditions: (1) This device may not cause harmful interference, and (2) this device must accept any interference received, including interference that may cause undesired operation.

Changes or modifications not expressly approved by the party responsible for compliance could void the user's authority to operate this equipment.

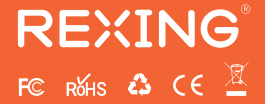

MADE IN CHINA